## Windows11 システム修復ディスクを作成する方法。

## 資料作成:2024-05-29 三宅

## システム修復ディスクの作成方法

1)起動しているアプリケーションをすべて終了させる。

2)「スタートメニュー」→「すべてのアプリ」→「Windows ツール」をクリックする。

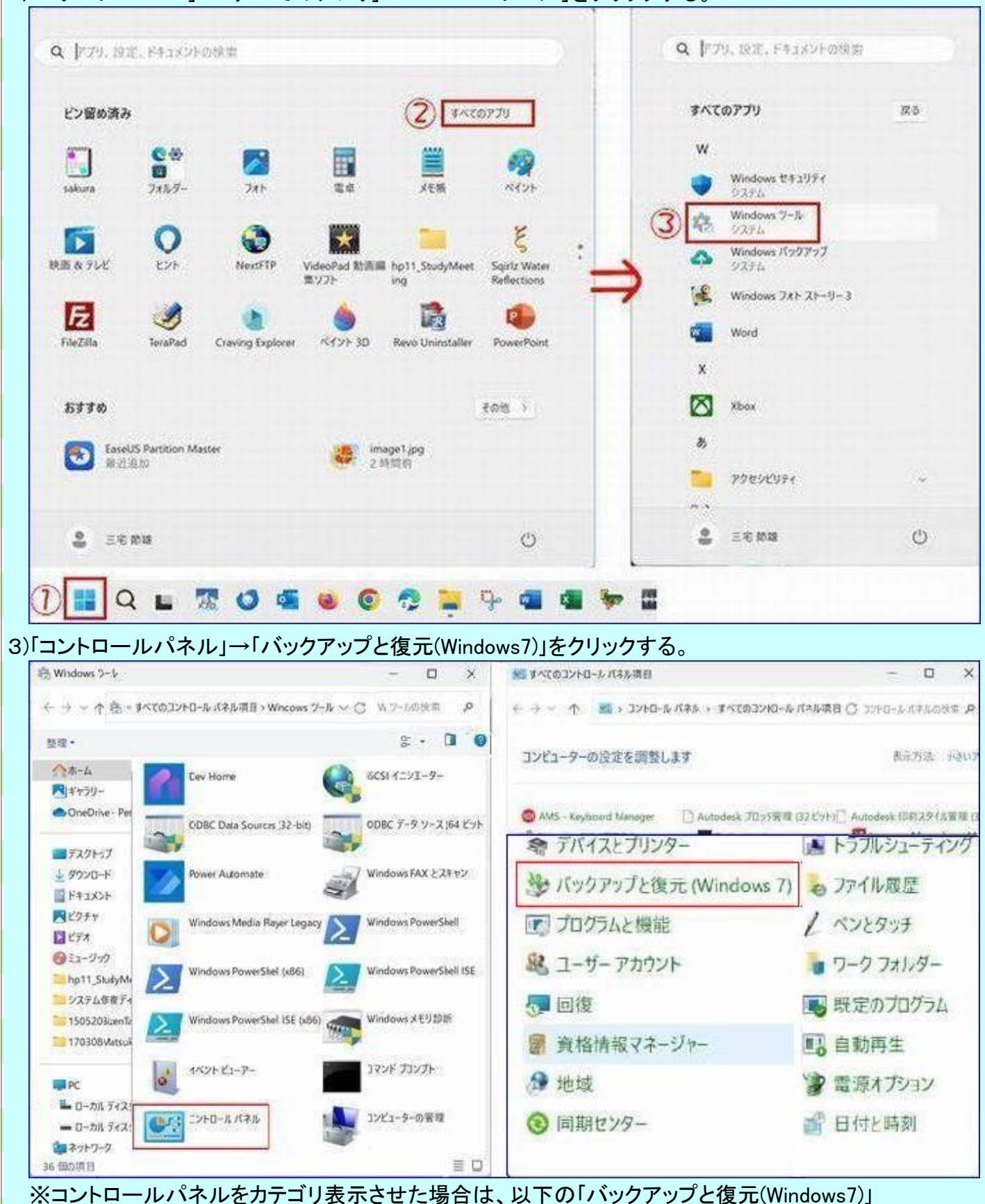

をクリックする。

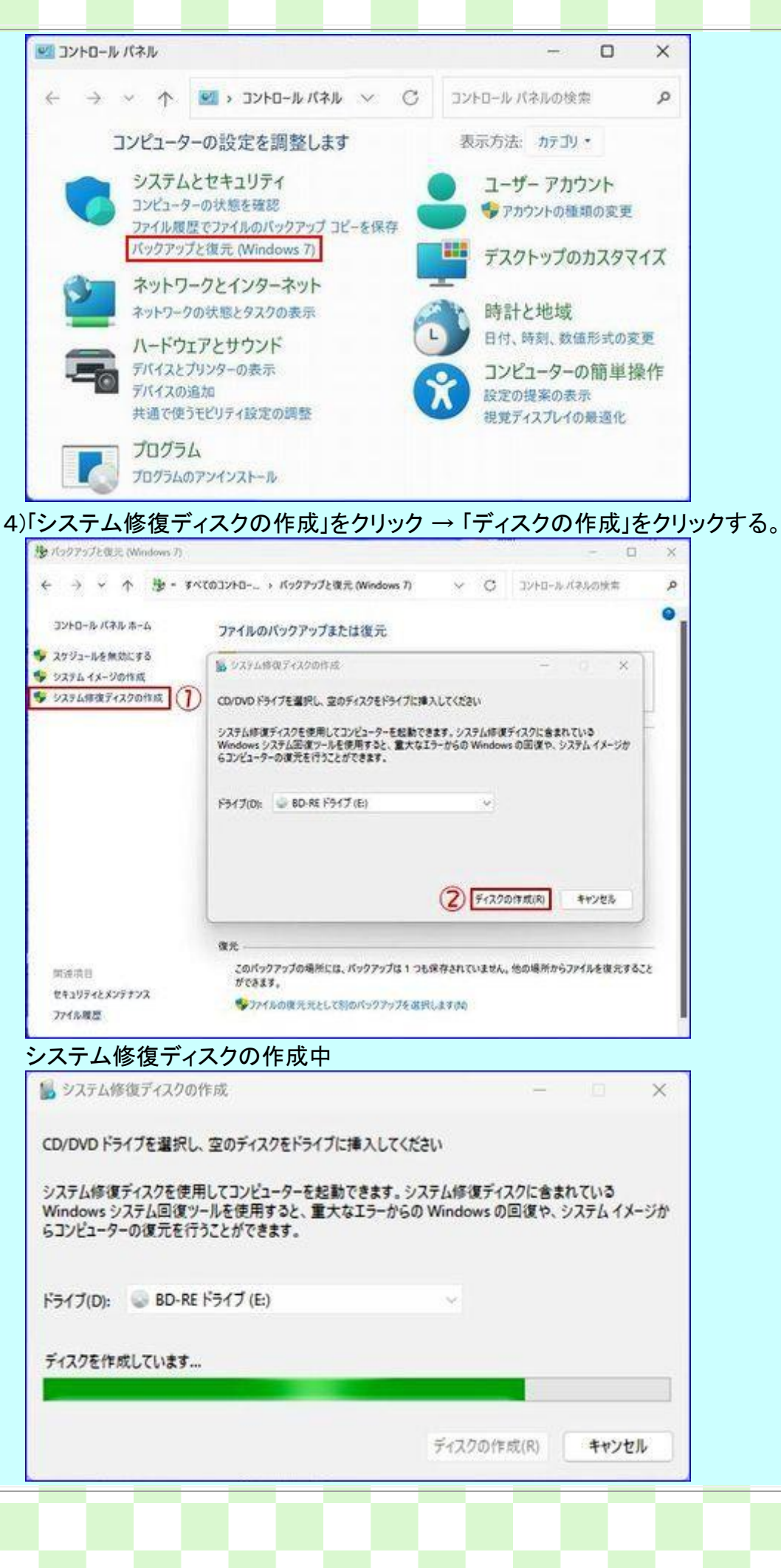

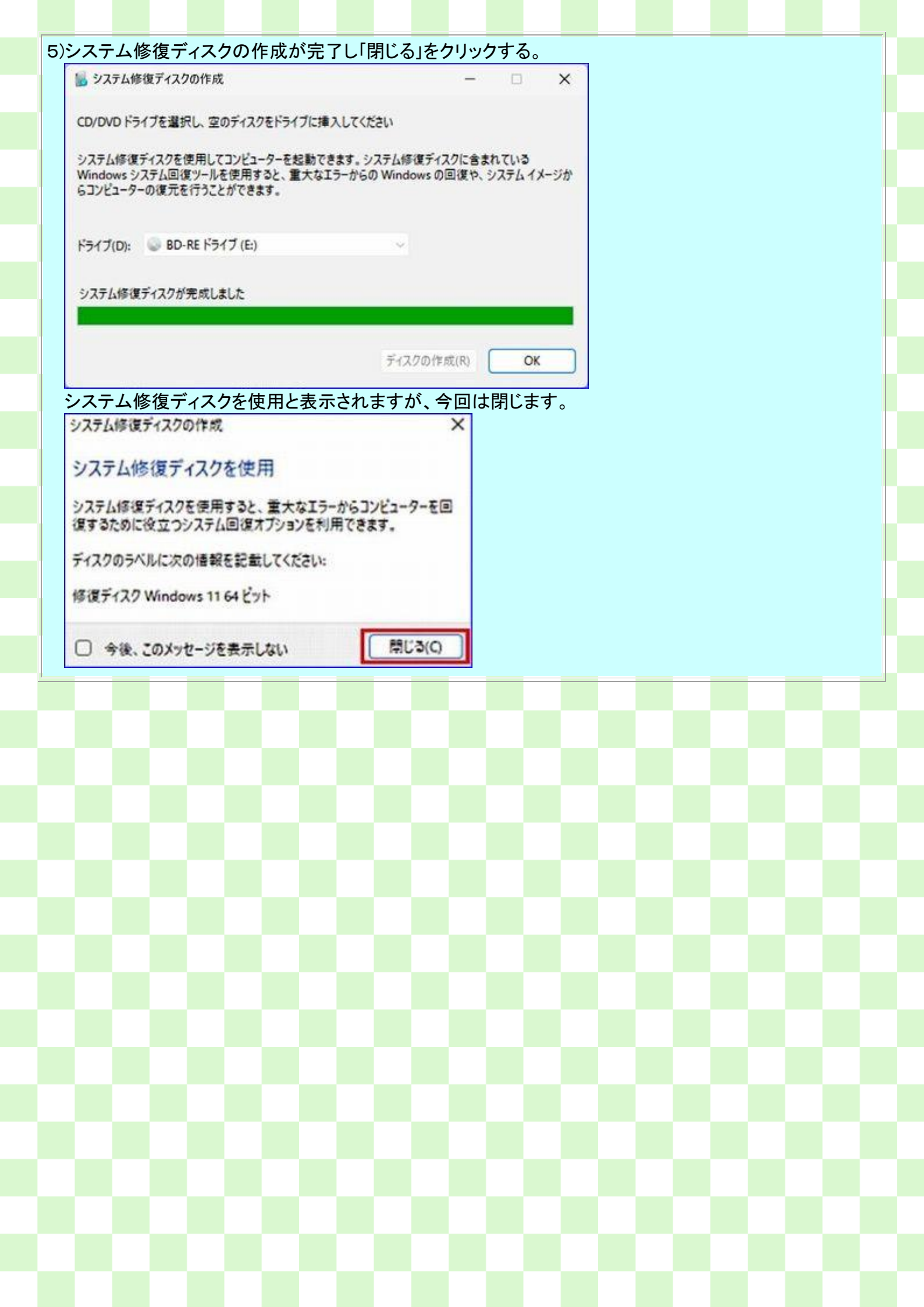